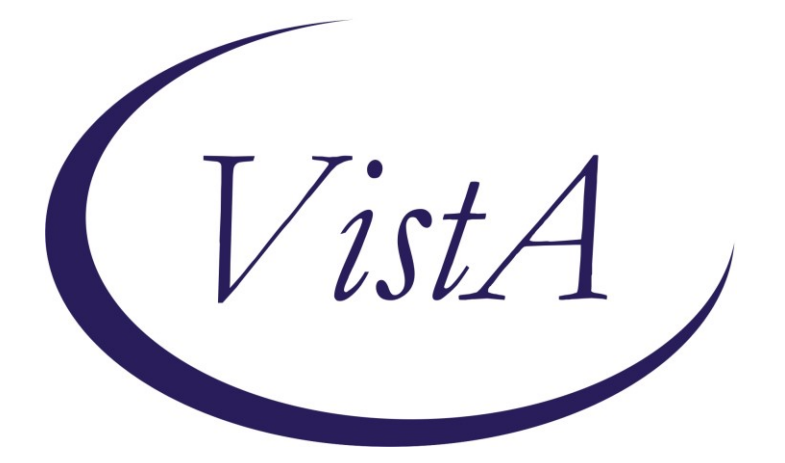

Update \_2\_0\_318

# **Clinical Reminders**

## VA-WHS WELL-BEING SIGNS UPDATE Install Guide

December 2022

Product Development Office of Information Technology Department of Veterans Affairs

| Table of Contents |   |
|-------------------|---|
| INTRODUCTION      | 1 |
| INSTALL DETAILS   | 5 |
| PRE-INSTALL       | 5 |
| INSTALL EXAMPLE   | 5 |
| POST INSTALLATION | 8 |

## Introduction

The whole health wellbeing signs template approved and released in 2021 required that users manually calculate the average of 3 scores. The YS\*5.01\*202 patch released in October of 2022 included a new MH instrument for wellbeing signs in MHA that auto-calculates the average score.

This reminder dialog template was updated to remove the three questions and add the MH button. There are technically no wording changes, just a change to how the user sees the questions and they don't have to manually calculate/document the total score.

Before (the score must be manually calculated and typed)

| Well-Beir                                                | ng Signs Note Version 1.3                                                                                                    |
|----------------------------------------------------------|----------------------------------------------------------------------------------------------------|
| Introduct<br>question<br>these qu<br>general<br>question | cory script: "I'd like to ask you some questions about how you are doing in your overall life. These<br>ns may seem different than the typical questions you are asked at the VA. It is important for us to ask<br>uestions because they will help your healthcare team have a better understanding on how you are doing in<br>. This will help us provide better care to you. The three questions I am about to ask are very broad<br>ns so it is okay to estimate or give your best answer." |
| For these<br>This mic<br>or manage                       | e questions, please consider the most important things that you do, or wish to do, in your daily life.<br>ght include having a job, spending time with family and friends, participating in leisure-time activities,<br>ging your health or finances.                                                                                                    |
| Over the                                                 | past 3 months, what percentage of the time have you been:                                                                                                    |
| Fully                                                    | satisfied with how things are going in these aspects of life?                                                                                                    |
| C                                                        | 0%                                                                                                    |
| C                                                        | 105                                                                                                    |
| C                                                        | 20%                                                                                                    |
| C                                                        | 30%                                                                                                    |
| C                                                        | 405                                                                                                    |
| C                                                        | 50%                                                                                                    |
| C                                                        | 60%                                                                                                    |
| C                                                        | 70%                                                                                                    |
|                                                          | 80%                                                                                                    |
| 0                                                        |                                                                                                    |
| 0                                                        | 90%                                                                                                    |
| 0 0 0                                                    | 90%                                                                                                    |

|    | C 05                                                                         |
|----|------------------------------------------------------------------------------|
|    | C 104                                                                        |
|    | C 20%                                                                        |
|    | C 304                                                                        |
|    | <u>C</u> 40%                                                                 |
|    | <u>C</u> 504                                                                 |
|    | C) cos                                                                       |
|    | C 70%                                                                        |
|    | C :: 00%                                                                     |
|    | C 904                                                                        |
|    | C 1005                                                                       |
|    | C Declined to answer                                                         |
|    | C 20%<br>C 30%                                                               |
|    | C 404                                                                        |
|    | C 504                                                                        |
|    | C 604                                                                        |
|    | C 70%                                                                        |
|    | C 80%                                                                        |
|    | <u>     504 </u>                                                             |
|    | C 1009                                                                       |
|    | C Declined to answer                                                         |
| ۸v | erage Score %                                                                |
|    | *                                                                            |
| (₽ | lease add all 3 answer responses and divide by 3 for the average percentage) |
|    |                                                                              |

After : The MH instrument will auto calculate the average score and insert into the note and an average score less than 20% will now auto-check update based on a score of 19 or lower.

| neminder Dialog Template: WELL-BEING SIGNS                                                                                                    |                                                                                   | ×                                                        |  |  |
|----------------------------------------------------------------------------------------------------|-----------------------------------------------------------------------------------|----------------------------------------------------------|--|--|
| Well-Being Signs Note Version 2.1                                                                                                    |                                                                                   |                                                          |  |  |
| Introductory script: "I'd like to ask you some questions about how you are doing in your ov<br>seem different than the typical questions you are asked at the VA. It is important for us<br>they will help your healthcare team have a better understanding on how you are doing in ge<br>provide better care to you. The three questions I am about to ask are very broad questions<br>give your best answer." | erall life. These<br>to ask these quest<br>neral. This will h<br>so it is okay to | questions may<br>tions because<br>help us<br>estimate or |  |  |
| For these questions, please consider the most important things that you do, or wish to do, in your daily life. This might include having a job, spending time with family and friends, participating in leisure-time activities, or managing your health or finances.                                                                                                    |                                                                                   |                                                          |  |  |
| Over the past 3 months, what percentage of the time have you been:                                                                                                    |                                                                                   |                                                          |  |  |
| Well-Being Signs (WBS)<br>Perform WBS *<br>Average score less than 20%                                                                                                    |                                                                                   |                                                          |  |  |
| Please notify patient's provider                                                                                                    |                                                                                   |                                                          |  |  |
| $\square$ This was administered by the provider and additional screening will be completed as necessary.                                                                                                    |                                                                                   |                                                          |  |  |
|                                                                                                    |                                                                                   |                                                          |  |  |
| ⊻isit Info                                                                                                    | Finish                                                                            | Cancel                                                   |  |  |
| Well-Being Signs Note                                                                                                    |                                                                                   | ^                                                        |  |  |
| The Well-Being Signs, a 3-item measure of general health and well-being, was administered to the Veteran.                                                                                                    |                                                                                   |                                                          |  |  |
|                                                                                                    |                                                                                   |                                                          |  |  |
| HEAKN FACTORS VA-WHO SCURE UF 20% UK LESS, VA-WHO VITALITT/WELL-BEING NUTE                                                                                                    |                                                                                   |                                                          |  |  |
| indicates a Required Field                                                                                                    |                                                                                   |                                                          |  |  |

### Clicking on the button opens the questions in MHA:

2

| For these questions, please consider the most important things that you do, or wish to<br>spending time with family and friends, participating in leisure-time activities, or manage | o do, in your daily life. This might include having a job,<br>jing your health or finances. |
|----------------------------------------------------------------------------------------------------|---------------------------------------------------------------------------------------------|
| Over the past three months, what percentage of the time have you been:                                                                                                    |                                                                                             |
| 1. Fully satisfied with how things are going in these aspects of life?                                                                                                    |                                                                                             |
| O 0%                                                                                                    |                                                                                             |
| 0 10%                                                                                                    |                                                                                             |
| 0 20%                                                                                                    |                                                                                             |
| 0 30%                                                                                                    |                                                                                             |
| 0 40%                                                                                                    |                                                                                             |
| 0 50%                                                                                                    |                                                                                             |
| 0 60%                                                                                                    |                                                                                             |
| 0 70%                                                                                                    |                                                                                             |
| 0 80%                                                                                                    |                                                                                             |
| 0 90%                                                                                                    |                                                                                             |
| O 100%                                                                                                    |                                                                                             |
| O Declined to answer                                                                                                    |                                                                                             |
|                                                                                                    |                                                                                             |
|                                                                                                    |                                                                                             |

| 2. Degradativity pland is all accords of life that are important to accord |      |
|----------------------------------------------------------------------------|------|
| O 0%                                                                       |      |
| 0.10%                                                                      |      |
| 0.20%                                                                      |      |
| 0.38%                                                                      |      |
| 0.40%                                                                      |      |
| 0.50%                                                                      |      |
| 0.50%                                                                      |      |
| 0.78%                                                                      |      |
| 0.80%                                                                      |      |
| 0.90%                                                                      |      |
| 0 100%                                                                     |      |
| Declined to answer                                                         |      |
|                                                                            |      |
| 3 Functioning your best in aspects of life that you do participate in?     |      |
| 0.0%                                                                       |      |
| O 10%                                                                      |      |
| O 20%                                                                      |      |
| O 30%                                                                      |      |
| O 40%                                                                      |      |
| O 50%                                                                      |      |
| O 60%                                                                      |      |
| O 70%                                                                      |      |
| O 80%                                                                      |      |
| O 90%                                                                      |      |
| O 100%                                                                     |      |
| O Declined to answer                                                       |      |
|                                                                            |      |
|                                                                            |      |
| Out Use speed tab                                                          | Dass |
| Hint: Use the number key of the item to speed data entry.                  | Doue |
|                                                                            |      |

### UPDATE\_2\_0\_318 contains 1 Reminder Exchange entry: UPDATE\_2\_0\_318 VA-WHS WELL-BEING SIGNS UPDATE

The exchange file contains the following components:

### REMINDER DIALOG LINK TYPE

VA-WHS VITALITY/WELL-BEING SCORE LESS THAN 20

### HEALTH FACTORS

VA-REMINDER UPDATES [C] VA-UPDATE\_2\_0\_318 VA-HEALTH AND WELL BEING [C] VA-WHS SCORE OF 20% OR LESS VA-WHS VITALITY/WELL-BEING NOTE

#### **REMINDER SPONSOR**

WHOLE HEALTH

#### **REMINDER TERM**

VA-REMINDER UPDATE\_2\_0\_318

### **REMINDER DIALOG**

VA-WHS WELL-BEING SIGNS

## **Pre-install**

You should have installed update 215 prior to installing this update. The Install Guide can be found here: REDACTED

## **Install Details**

This update is being distributed as a web host file. The address for the host file is: https://REDACTED /UPDATE\_2\_0\_318.PRD

The file will be installed using Reminder Exchange, programmer access is not required. Installation:

This update can be loaded with users on the system. Installation will take less than 2 minutes.

## **Install Example**

To Load the Web Host File. Navigate to Reminder exchange in Vista

| +     | + Next Screen - Prev Scre       | en ??   | ? More Actions              | >>>            |
|-------|---------------------------------|---------|-----------------------------|----------------|
| CFE   | Create Exchange File Entry      | LHF     | Load Host File              |                |
| CHF   | Create Host File                | LMM     | Load MailMan Message        |                |
| CMM   | Create MailMan Message          | LR      | List Reminder Definitions   |                |
| DFE   | Delete Exchange File Entry      | LWH     | Load Web Host File          |                |
| IFE   | Install Exchange File Entry     | RI      | Reminder Definition Inquiry |                |
| IH    | Installation History            | RP      | Repack                      |                |
| Selec | t Action: Next Screen// LWH Lo  | oad Web | Host File                   |                |
| Input | the URL for the .prd file: http | os://   | / UPDA                      | TE_2_0_318.PRD |

At the <u>Select Action:</u> prompt, enter <u>LWH</u> for Load Web Host File At the <u>Input the url for the .prd file:</u> prompt, type the following web address: <u>https://REDACTED/UPDATE\_2\_0\_318.PRD</u>

You should see a message at the top of your screen that the file successfully loaded.

Search and locate an entry titled UPDATE\_2\_0\_318 VA-WHS WELL-BEING SIGNS UPDATE in reminder exchange.

| +Item | Entry                            | Source                | Date Packed    |
|-------|----------------------------------|-----------------------|----------------|
| 472   | UPDATE_2_0_318 VA-WHS            | C                     |                |
|       | WELL-BEING SIGNS UPDATE          |                       |                |
| 473   | BUPDATE_2_0_32 VA-MH             |                       |                |
|       | CONTINGENCY MANAGEMENT           |                       |                |
| 474   | UPDATE_2_0_322 VA-COVID-19       |                       |                |
|       | TEMPLATE UPDATES                 |                       |                |
| 475   | 5 UPDATE_2_0_326 VA-LONG         |                       |                |
|       | COVID-19 PACT ASSESSMENT         |                       |                |
| 476   | UPDATE_2_0_327 VA-LONG           |                       |                |
|       | COVID-19 E-CONSULT RESPONSE      |                       |                |
| +     | + Next Screen - Prev Scree       | n ?? More Actions     | >>>            |
| CFE   | Create Exchange File Entry       | LHF Load Host File    | •              |
| CHF   | Create Host File                 | LMM Load MailMan M    | lessage        |
| СММ   | Create MailMan Message           | LR List Reminder      | Definitions    |
| DFE   | Delete Exchange File Entry       | LWH Load Web Host     | File           |
| IFE   | Install Exchange File Entry      | RI Reminder Defir     | nition Inquiry |
| IH    | Installation History             | RP Repack             |                |
| Selec | t Action: Next Screen// IFE Ins  | tall Exchange File Er | itry           |
| Enter | a list or range of numbers (1-70 | 9): 472               |                |
|       |                                  |                       |                |

At the **Select Action** prompt, enter **IFE** for Install Exchange File Entry

Enter the number that corresponds with your entry UPDATE\_2\_0\_318 VA-WHS WELL-BEING SIGNS UPDATE (*in this example it is entry 472. It will vary by site*). The date of the exchange file should be 11/30/2022.

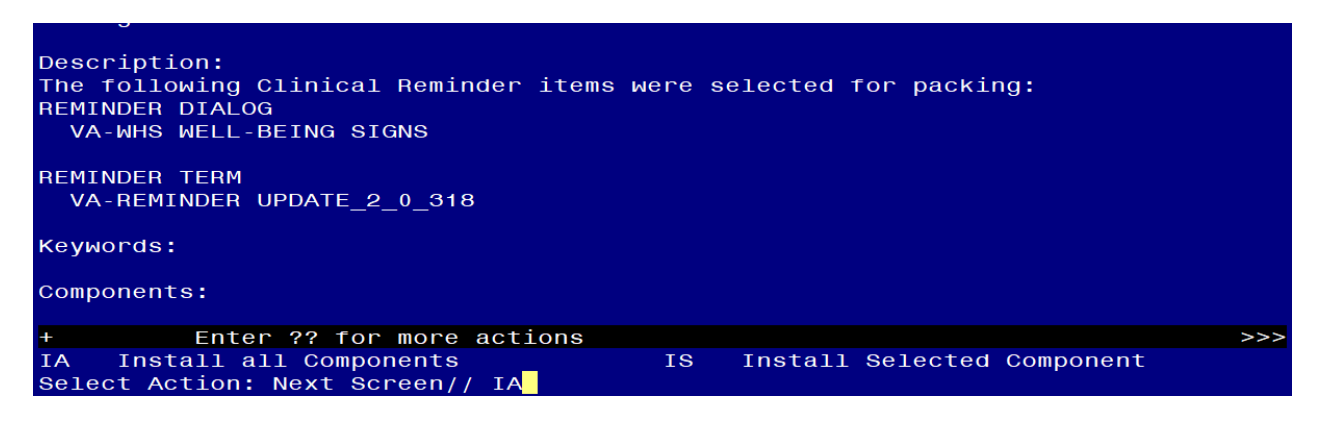

At the **<u>Select Action</u>** prompt, type <u>IA</u> for Install all Components and hit enter.

Select Action: Next Screen// IA Install all Components

You will see several prompts, for all new entries you will choose I to Install

For components that already exists but the packed component is different, choose <mark>S to Skip</mark>.

### You will be promped to install the reminder dialog component (VA-WHS WELL-

**BEING SIGNS)**. You will choose to install all even though some components may have an X to indicate that they exist.

| Packe                           | d reminder dialog: VA-WHS WELL-BEING SIGNS                |              |        |  |
|---------------------------------|-----------------------------------------------------------|--------------|--------|--|
| Item                            | Seq. Dialog Findings                                      | Туре         | Exists |  |
| 1                               | VA-WHS WELL-BEING SIGNS                                   | dialog       | x      |  |
| 2                               | 10 VA-GP WHS VITALITY/WELL-BEING SIGNS MASTER GROUP<br>V1 | group        | ×      |  |
|                                 | Finding: VA-WHS VITALITY/WELL-BEING NOTE (HEALTH          | FACTOR)      | X      |  |
| 3                               | 10.20 VA-BLANK LINE DIALOG & NOTE                         | element      | Х      |  |
| 4                               | 10.25 VA-WHS VITALITY/WELL-BEING MH                       | element      | x      |  |
|                                 | Finding: WBS (MH TESTS AND SURVEY)                        |              | X      |  |
| 5                               | PXRM WBS GROUP                                            | rs.group     | X      |  |
| 6                               | PXRM WBS < 20 ELEMENT                                     | rs.element   | X      |  |
| 7                               | PXRM WBS 20 OR HIGHER ELEMENT                             | rs.element   | X      |  |
| 8                               | 10.80 VA-BLANK LINE DIALOG & NOTE                         | element      | ×      |  |
| 9                               | 10.100 VA-BLANK LINE DIALOG & NOTE                        | element      | x      |  |
| +                               | + Next Screen - Prev Screen ?? More Actions               |              |        |  |
| DD I                            | Dialog Details DT Dialog Text IS Ins                      | tall Selecte | d      |  |
| DF I                            | Dialog Findings DU Dialog Usage QU Qui                    | .t           |        |  |
| DS I                            | Dialog Summary IA Install All                             |              |        |  |
| Select Action: Next Screen// TA |                                                           |              |        |  |

At the <u>Select Action</u> prompt, type <u>IA</u> to install the dialog: <u>VA-WHS WELL-BEING</u> SIGNS

Select Action: Next Screen// IA Install All

Install reminder dialog and all components with no further changes: Y// Yes

| Раскес                         | reminder dialog: VA-WHS WELL-BEING SIGNS         |                   |        |  |
|--------------------------------|--------------------------------------------------|-------------------|--------|--|
| VA-WHS                         | WELL-BEING SIGNS (reminder dialog) installed fro | om exchange file. |        |  |
| Item                           | Seq. Dialog Findings                             | Туре              | Exists |  |
| 1                              | VA-WHS WELL-BEING SIGNS                          | dialog            | ×      |  |
|                                |                                                  |                   |        |  |
| 2                              | 10 VA-GP WHS VITALITY/WELL-BEING SIGNS MASTER GF | ROUP group        | ×      |  |
|                                | V1                                               |                   |        |  |
|                                | Finding: VA-WHS VITALITY/WELL-BEING NOTE (H      | HEALTH FACTOR)    | X      |  |
| 3                              | 10.20 VA-BLANK LINE DIALOG & NOTE                | element           | Х      |  |
|                                | Finding: *NONE*                                  |                   |        |  |
| 4                              | 10.25 VA-WHS VITALITY/WELL-BEING MH              | element           | X      |  |
|                                | Finding: WBS (MH TESTS AND SURVEY)               |                   | ×      |  |
| 5                              | PXRM WBS GROUP                                   | rs.group          | X      |  |
| 6                              | PXRM WBS < 20 ELEMENT                            | rs.element        | X      |  |
| 7                              | PXRM WBS 20 OR HIGHER ELEMENT                    | rs.element        | Х      |  |
| 8                              | 10.80 VA-BLANK LINE DIALOG & NOTE                | element           | Х      |  |
|                                | Finding: *NONE*                                  |                   |        |  |
| 9                              | 10.100 VA-BLANK LINE DIALOG & NOTE               | element           | Х      |  |
| +                              | + Next Screen - Prev Screen ?? More Actio        | ons               |        |  |
| DD D                           | Dialog Details DT Dialog Text IS                 | Install Selecte   | d      |  |
| DF D                           | ialog Findings DU Dialog Usage QU                | Quit              |        |  |
| DS D                           | Dialog Summary IA Install All                    |                   |        |  |
| Select Action: Next Screen// Q |                                                  |                   |        |  |

After completing this dialog install, you will type Q.

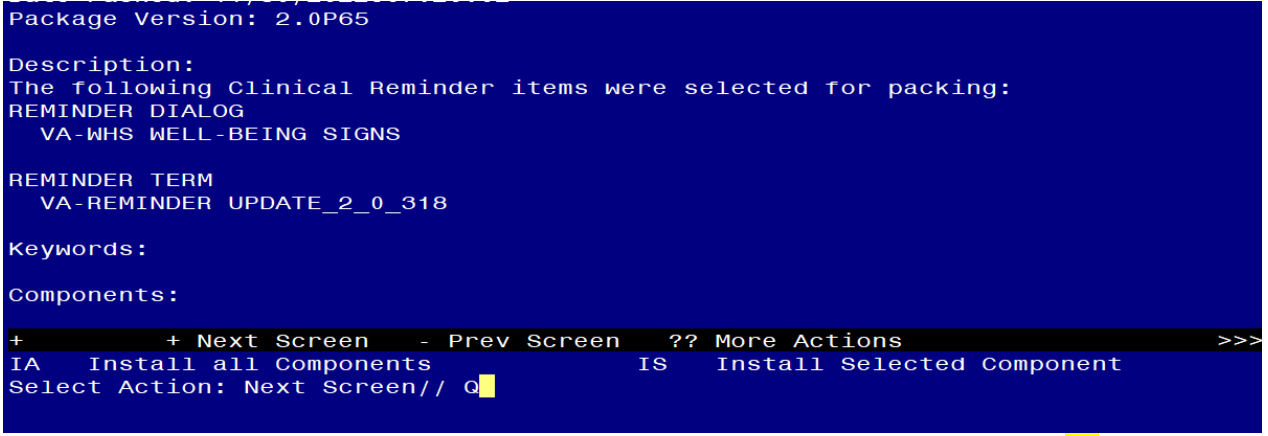

You will then be returned to this screen. At the Select Action prompt, type Q.

Install complete.

## **Post Installation**

1. Open the note titled WELL-BEING SIGNS (reminder dialog VA-WHS WELL-BEING SIGNS) and confirm the version displays as 2.1.